## How do I access T-PAX?

Go to PSC's intranet/CGWEB home page:

1. *Start* **Internet Explorer.** *Click* the drop-down arrow immediately to the right of the U. S. Coast Guard button on the Coast Guard toolbar in Internet Explorer.

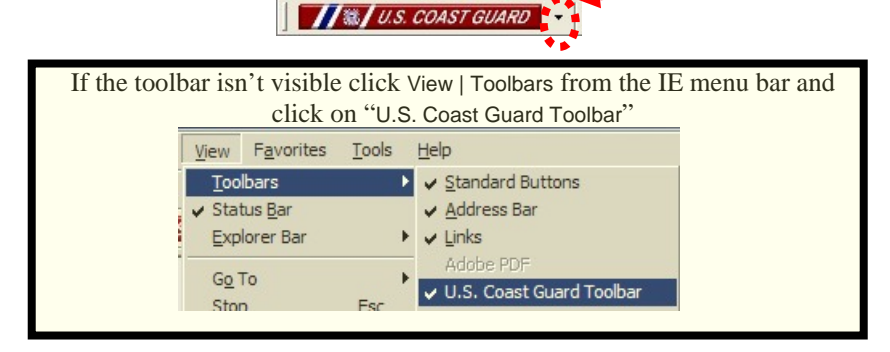

- 2. *Hover* the mouse pointer over Other Coast Guard Sites.
- 3. Click on Personnel Service Center on the list of other Coast Guard Units.

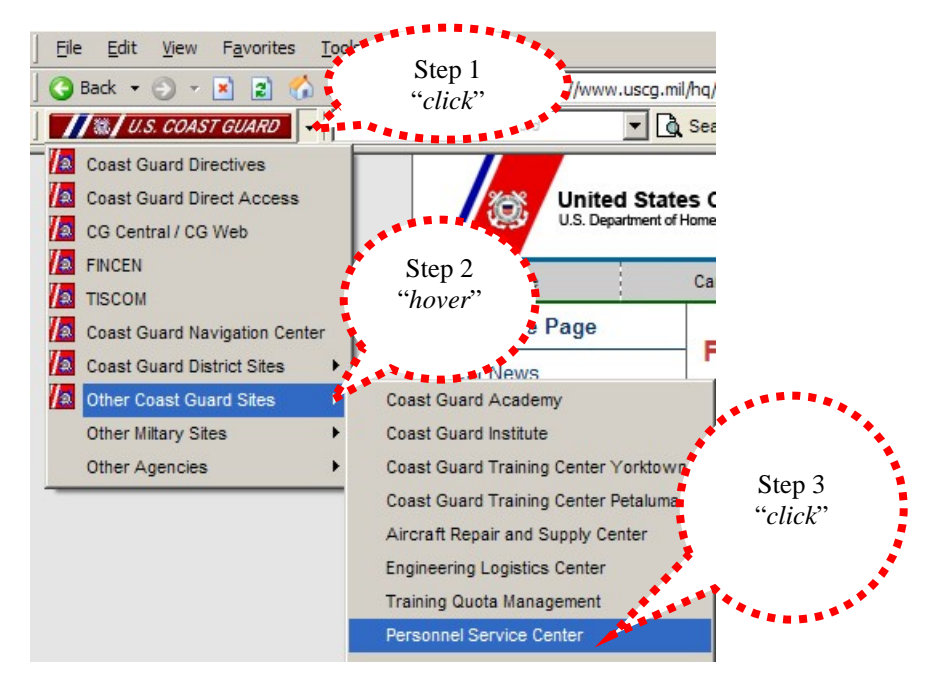

4. PSC's Intranet/CGWEB page will open. *Click* on the <u>T-PAX Guide</u> or <u>T-PAX Logon</u> links in the left-hand column or the <u>T-PAX(UTS)</u> link in the Top links section of the right-hand column.

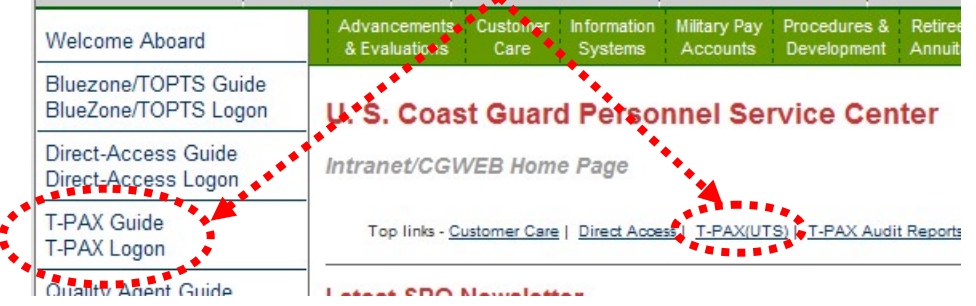

<sup>\*</sup> Note: Selecting the "<u>T-PAX Guide</u>" link will open the online help, which also includes a Logon link. Look for the Sign In Use T-PAX button at the top of the page and *click* it to launch T-PAX